## 教材-上傳教材

1. 進入 iCAN5 教學平台後選擇您要進入的課程

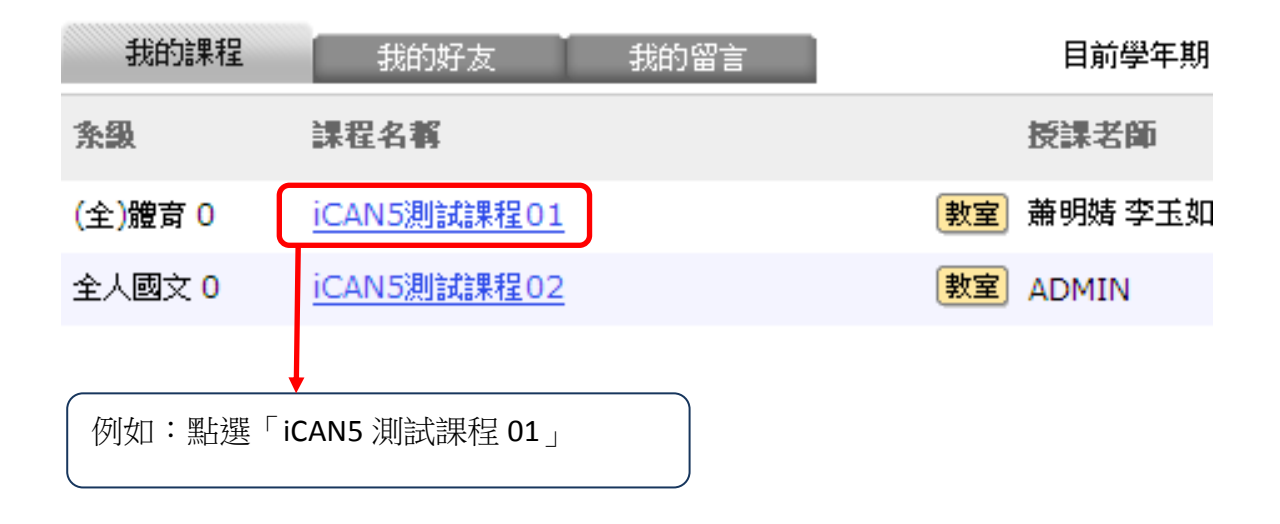

2. 進入課程頁面 => 點選左方「課程功能」中教材旁的 + 全開 => 「上傳教材」

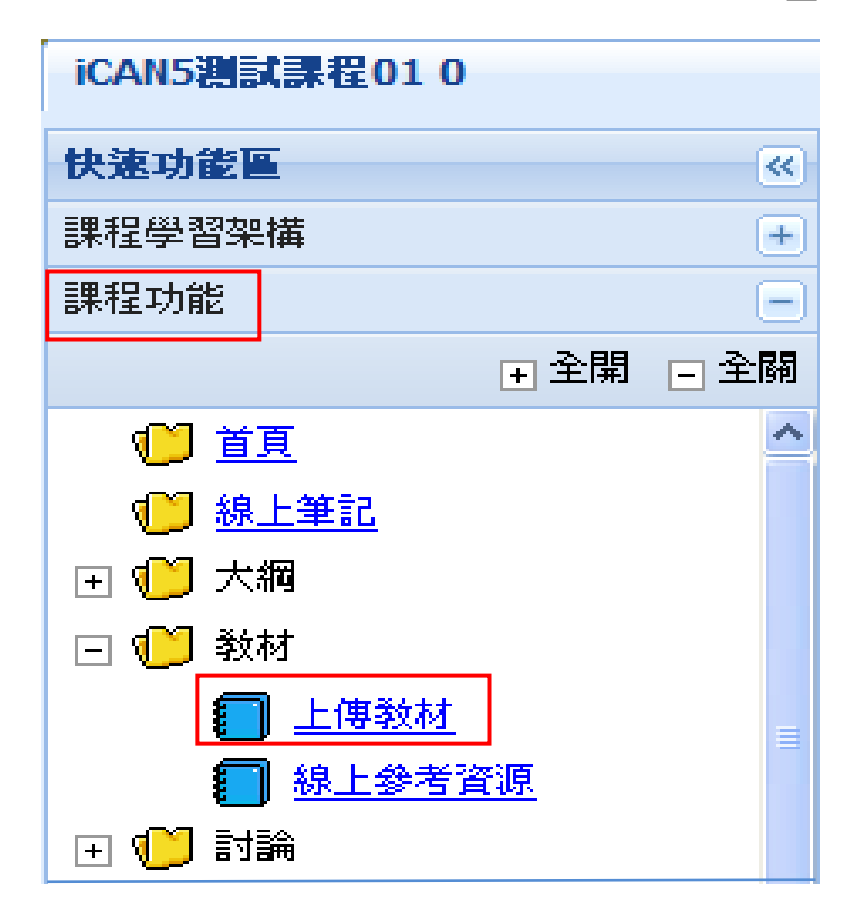

3. 上傳教材 => 「上傳」

| ican     | 15測試課程01 0,     | • > 教材 • > 上傳編 | 紋材 ▾│上傳敎材   |        |         |               |         | 🕜 使用武     |
|----------|-----------------|----------------|-------------|--------|---------|---------------|---------|-----------|
| <b>R</b> | 上傳 尾 批次上傳       | 厚 🧰 建立新資料夾     | 🖗 編輯 🎯 刪除 🔓 | 移動     | 出次下載    | 🎯 歴程          | 排序:名稱 🔽 | 由小到大 🔽    |
|          |                 |                |             | 3      | 分組:教材   | *             |         |           |
|          | 名稱 (資料夾數        | / 檔案數)         | 課程學習架構      | 說明     | 大小      | 修改日期          | 開放日期    |           |
|          | @ <u>+3.bmp</u> |                |             |        | 2.25 MB | 2011/9/7 15:5 | 6       | <u>下載</u> |
|          | @ <u>01.bmp</u> |                |             | 0<br>1 | 2.25 MB | 2011/9/6 12:0 | 5       | <u>下載</u> |
|          | @ <u>02.bmp</u> |                |             |        | 2.25 MB | 2011/9/6 12:0 | 5       | <u>下載</u> |
|          | @ <u>03.bmp</u> |                |             |        | 2.25 MB | 2011/9/6 12:0 | 6       | <u>下載</u> |

## 4. 點選「瀏覽」=> 選擇您要的檔案 => 開啟

| iCAN5測試課程01 0 ▼ | > 教材 ▼ > 上傳教材 ▼   上傳教材    |                  |                |              | 🕜 使用說           | 9         |       |
|-----------------|---------------------------|------------------|----------------|--------------|-----------------|-----------|-------|
| 🔒 上傳 尾 批次上傳     | 💼 建立新資料夾 🦃 編輯 🎯 刪除 📴 移動 🚦 | 批次下載 🤇           | 🎽 歴程           | 排序: 名和       | 甫 🛛 🖌 🖌         | -         |       |
|                 | Я                         | ₩ <b>組:</b> 教材   |                | *            |                 |           |       |
| *上傳檔案           |                           | · 瀏覽             | 」「「「「「「「」」」    | 度限制為 200 -   | 字               |           |       |
| *檔案位置           |                           |                  | 至禄故安           |              |                 |           | 2 🛛   |
| 開放日期            | □ 日期格式爲:yyyy/M/a          | 」 <i>、若不輸入</i> ま | 查詢():          | 🗀 新資料夾       | ~               | G 🟚 📂 🖽 - |       |
| 說明              |                           |                  | 1000<br>我最近的文件 | 01<br>2<br>2 |                 |           |       |
| 課程總使用容量         | 25.47 MB/100MB            |                  | <b>问</b><br>点面 |              |                 |           |       |
| * 爲必塡欄位         |                           |                  | 我的文件           |              |                 |           |       |
|                 |                           |                  | 我的電腦           |              |                 |           |       |
| 例如: 點選          | '1」=> 選擇 ' 開啟」            |                  | 網路上的芳鄰         | 檔名(N):       | 1<br>彩布地安 (4 h) |           | 開啓(0) |

## 請注意:上傳的教材檔案請勿超過 200MB。

5. 若有新建立資料夾的話,即可在檔案位置選擇已新增完成的資料夾名稱,例如選擇「iCAN 教材新增」。(新建立資料夾的方式請見 A-1 建立新資料夾)

| *上傳檔案   | C:\Users\LYR\Desktop\1.jpg | 瀏覽 檔案名稱                |
|---------|----------------------------|------------------------|
| "檔案位置   | /iCAN教材新增 ▼                |                        |
| 開放日期    | /<br>/iCAN教材新增             | 式為:yyyy/M/d,若不翰人表示立即開放 |
| 診明      | 說明教材注意事項                   | *                      |
| a/a 7.1 |                            | <b>T</b>               |
| 課程總使用容量 | 2.11 MB                    | /100MB                 |

\* 為必填欄位

6. 「開放日期」指教材開放給學生下載的日期。「開放日期」及「說明」請教師視課程需求 填寫。

| *上傳檔案   | C:\Users\LYR\Desktop\1.jpg | 瀏覽 檔案名稱長             |
|---------|----------------------------|----------------------|
| *檔案位置   | /iCAN教材新增 ▼                |                      |
| 開放日期    | 🔟 E#Meta                   | :yyyy/M/d,若不瀚人表示立即開放 |
| 說明      | 說明教材注意事項 顧示月曆              | -                    |
| 課程總使用容量 | 2.11 MB/10                 | OMB                  |

\* 為必填欄位

7. 點選「確定」完成

確定

| iCAN5測試課程01 0 | )▼ > 教材 ▼ > 上傳教材 ▼   上傳教材                                              | 🕜 使用說明       |
|---------------|------------------------------------------------------------------------|--------------|
| 👰 上傳 🗟 批次上    | · 傳 🗋 建立新資料夾 🧐 編輯 🜍 刪除 📪 移動 🚽批次下載 🍑 歷程 排序: 名稱                          | 🔹 由小到大 🔽     |
|               | 分組:教材                                                                  |              |
| *上傳檔案         | C:\Documents and Settings\iii\My Documents\amber制 (瀏覽) 檔案名稱長度限制為 200 字 |              |
| "檔案位置         |                                                                        |              |
| 開放日期          | 2011/09/08 10 日期格式為:yyyy/M/d,若不輸入表示立即開放                                |              |
| 說明            | test A                                                                 |              |
| 課程總使用容量       | 27.72 MB/100MB                                                         |              |
| * 爲必塡欄位       |                                                                        | <b>確定</b> 取消 |
| 檔案上傳完         | 版 => 點選 確定」鍵=>教材上傳完成                                                   |              |
| muows mie     |                                                                        |              |
| A +++=        |                                                                        |              |
| 🚺 187         | €上19元/以<br>·                                                           |              |
|               |                                                                        |              |

## 上傳教材-批次上傳

批次上傳:教師可同時上傳教材,一次最多可上傳五個教材檔案。

1. 批次上傳教材: 點選「批次上傳」

| 美國文學 0 ▼ > 教材 ▼ > 上傳教材 ▼   上傳教材 |                            |  |  |  |
|---------------------------------|----------------------------|--|--|--|
| 尾 上傳 尾 批次上傳 🗀 建立新資料夾 🔇          | 🛛 編輯 🔞 刪除 📪 移動 🕞 批次下載 🥨 歷程 |  |  |  |
| 🔲 名稱 (資料夾數 / 檔案數)               | 課程學習架構 說明                  |  |  |  |
| 🔲 🛅 課程大綱 (0 / 0)                | 未設定                        |  |  |  |

2. 可同時上傳多個檔案。例如點選上傳檔案1和上傳檔案2的「瀏覽」,選擇教材檔。

請注意:上傳的教材,單一檔案請勿超過 200MB。

| 美國文學 0 ▼ > 教材 ▼ > 上傳 | 教材 ▼   上傳教材                          |
|----------------------|--------------------------------------|
| 🗟 上傳 尾 批次上傳 🚞 建立     | 新資料夾 🧐 編輯 🔞 刪除 📮 移動 🔛批次下載 🥨 歷程 🧕 分組: |
| *上傳檔案 1              |                                      |
| "檔案位置                |                                      |
| 開放日期                 | 10 日期格式為:, 若不輸入表示立即開放                |
| 說明                   |                                      |
|                      |                                      |
| *上傳檔案 2              | [] 瀏覽 檔案名稱長度限制為 200 字                |
| *檔案位置                |                                      |
| 開放日期                 | 10 日期格式為:, 若不輸入表示立即開放                |
| 說明                   |                                      |
|                      |                                      |

3. 再選擇「檔案位置」及輸入「開放日期」與「說明」。

| *上傳檔案 1 | C:\Users\LYR\Desktop\J | AVA\01.JPG 瀏覽 檔案名     |
|---------|------------------------|-----------------------|
| 檔案位置    | 1                      |                       |
| 開放日期    | 2011/11/08             | 🔟 日期格式為: , 若不輸人表示立即開放 |
| 說明      | 注意事項                   | ~                     |
| *上傳檔案 2 | C:\Users\LYR\Desktop\J | AVA\01-1.jpg 瀏覽 《激素名  |
| 檔案位置    | /iCAN教材新增 ▼            |                       |
| 開放日期    | 2011/11/09             | 🔟 日期格式為: • 若不翰人表示立即開放 |
| 20.00   |                        | ×                     |

4. 最後按畫面右下角的「確定」即完成教材批次上傳。

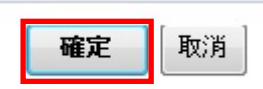

「批次上傳」與「上傳」的操作步驟相同,詳見第1頁上傳教材功能。